# インターネット 更新手続き マニュアル 昨年書面での手続きで、未だネット登録していないお客様用

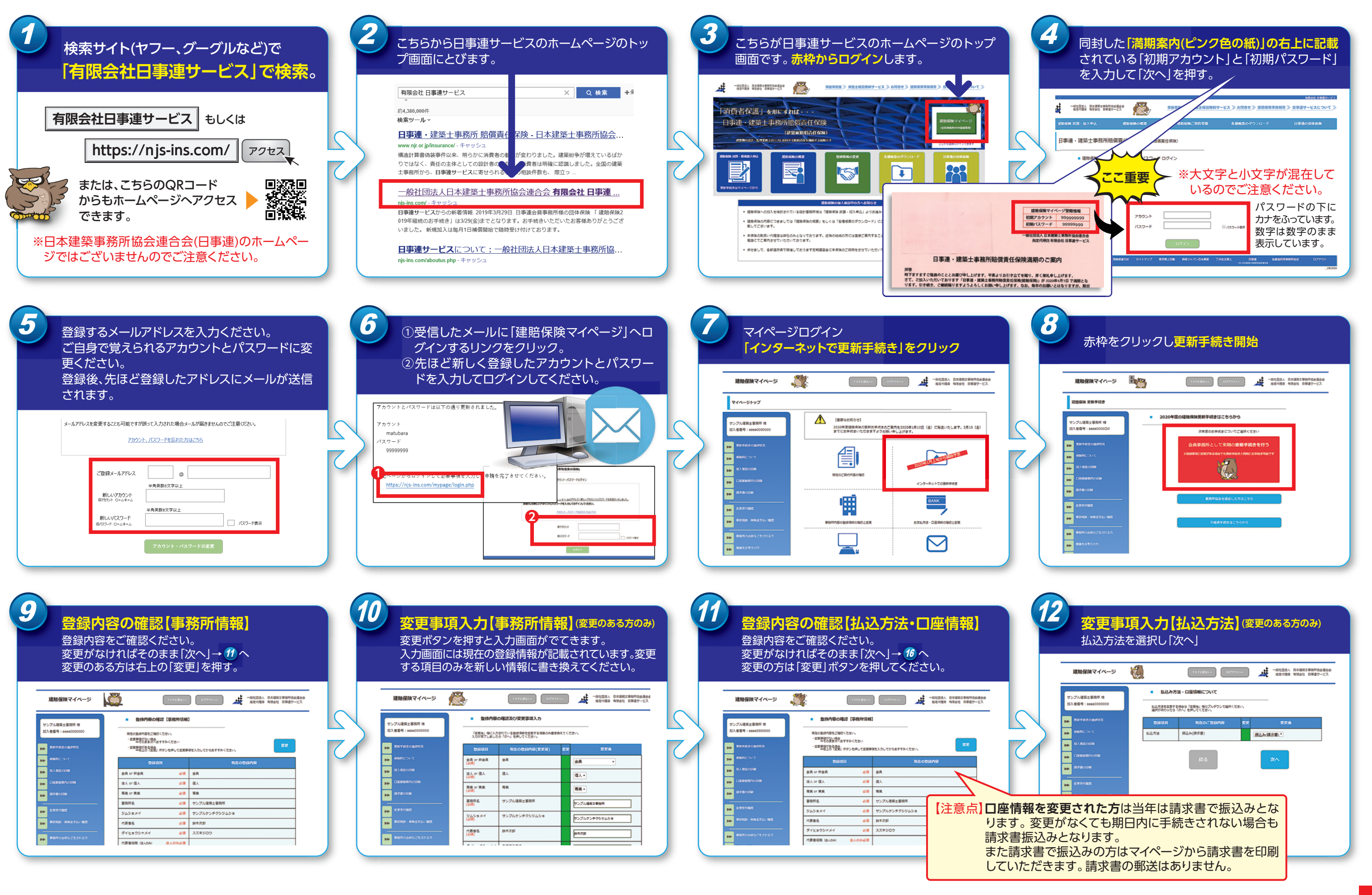

裏面へ続く

# インターネット 更新手続き マニュアル 昨年書面での手続きで、未だネット登録していないお客様用

変更事項入力【口座登録②】 (変更のある方のみ)

14

続き

13

変更事項入力【口座登録①】 (変更のある方のみ)

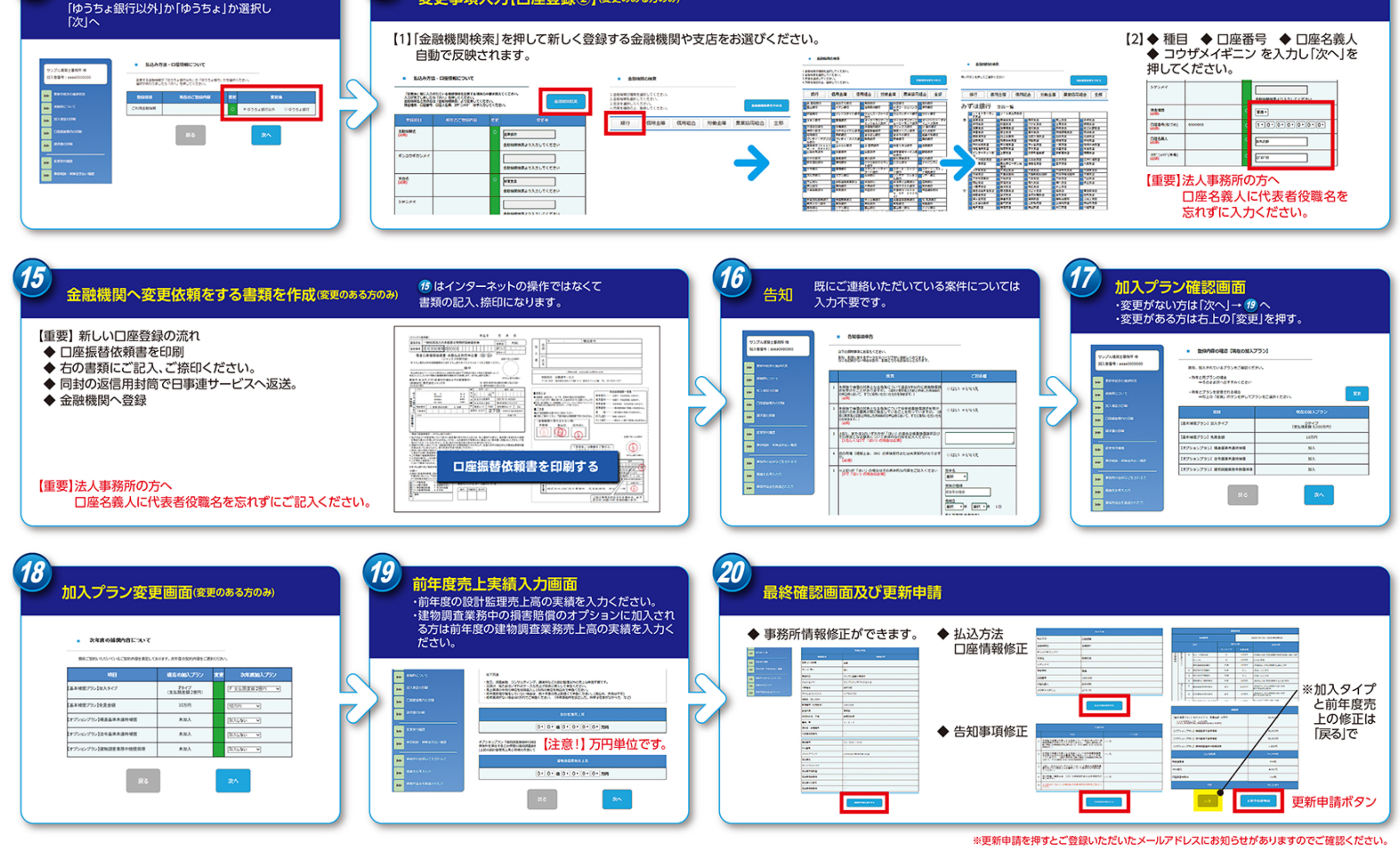

| <ul> <li>.] ◆ 種目 ◆ 口座番号 ◆ 口座名義人</li> <li>◆ コウザメイギニン を入力し「次へ」を<br/>押してください。</li> </ul> |             |         |  |              |  |
|---------------------------------------------------------------------------------------|-------------|---------|--|--------------|--|
| 3                                                                                     | 59584       |         |  |              |  |
| 3                                                                                     | 20-00<br>CO |         |  | -            |  |
| \$                                                                                    | 0000(0:26)  | 0000000 |  | 1+0+0+0+0+0+ |  |
|                                                                                       | COLUMN 1    |         |  |              |  |

当サイトのWeb画面は予告なしに変更または削除される場合がございます。